# สิ่งที่ต้องทำทุกสิ้นปีรับปีใหม่

ในทุกๆ สิ้นปีหลังจากที่ทำเงินเดือนในงวดเดือนธันวาคมเรียบร้อยแล้วนั้น สิ่งที่ต้องทำในระบบเงินเดือน จะเป็นการตั้ง ค่างวดเงินเดือนเพื่อทำเงินเดือนในปีถัดไป ตั้งก่าวันหยุดประจำปีของปีถัดไปเพื่อเป็นการกำหนดวันหยุดของบริษัทท่าน การ นำส่งรายงานให้กับหน่วยงานราชการ และเตรียมข้อมูลขึ้นปีใหม่

#### <u>ขั้นตอนการดำเนินการ</u>

<u>1</u> ขั้นตอนการตั้งงวดเงินเดือน</u> สำหรับทำเงินเดือนในโปรแกรม ทุกครั้งเมื่อทำการขึ้นงวคปีใหม่ ผู้ใช้งานจะค้องทำ การเพิ่มงวดเงินเดือน เพื่อเป็นการเตรียมความพร้อมในการกำนวณเงินเดือนในปีใหม่ โดยในการจ่ายเงินให้กับพนักงาน จะมีงวด การจ่ายหลากหลายประเภท ขึ้นอยู่กับนโยบายของแต่ละบริษัท เช่น จ่ายเดือนละครั้ง หรือ จ่ายเดือนละสองครั้ง เป็นต้น หาก กิจการมีการจ่ายแบบประเภทเดียว เช่น มีเฉพาะจ่ายเดือนละ 1 ครั้ง กีทำการตั้งงวด เฉพาะเดือนละครั้ง แต่ถ้ามีการจ่ายทั้งเดือนละ ครั้ง และ เดือนละสองกรั้ง แนะนำให้ทำการตั้งงวดตามที่ต้องการจ่ายให้กับพนักงานแต่ละกลุ่ม

#### <u>กรณีจ่ายเดือนละ 1 ครั้ง</u>

ไปที่หน้าจอ การตั้งค่า -> เลือก ระบบเงินเดือน -> เลือกเมนู ตั้งค่างวคเงินเดือน -> เลือก งวคการจ่ายที่ต้องการ -> คลิก เพิ่มเติม -> เลือก เพิ่มเติมอื่นๆ -> เลือก เพิ่มงวคเงินเดือน -> เลือก เพิ่มงวคจ่ายเงินเดือน 1 ปี -> เลือก เพิ่มงวคจ่ายเดือนละครั้ง

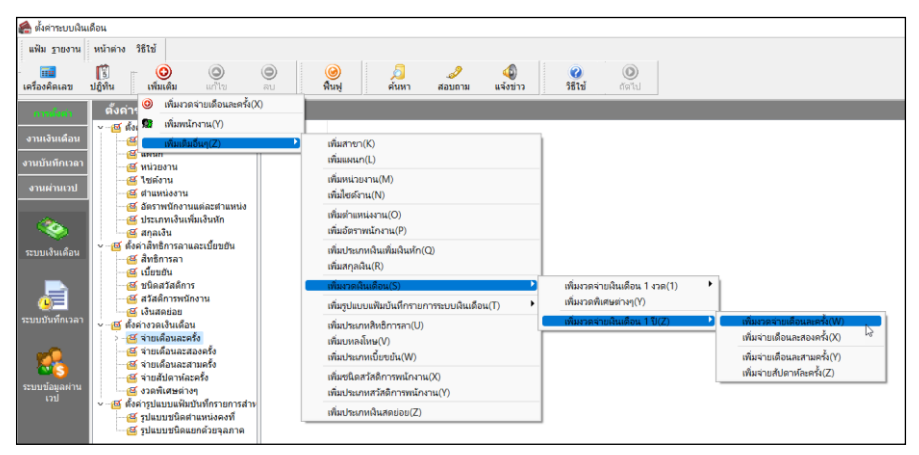

ระบุช่วงวันที่ตัดรอบที่ต้องการ (วันที่ต้นงวดแรก-วันที่ปลายงวดแรก) -> คลิก บันทึก

| 13 83 1                              |              |                            |          |
|--------------------------------------|--------------|----------------------------|----------|
| ช่วงวันทึ                            |              |                            | 🖌 บันทึก |
| วันที่เริ่มต้นงวดแรก 01/01/2565      |              |                            | Y nav ŝa |
| วันที่ปลายงวดแรก 31/01/2565          |              |                            | V Bureu  |
|                                      |              |                            |          |
| เงือนไข                              |              |                            |          |
| จ่ายเงินที่ได้ประสา ?                | ~            | จ่ายเบี้ยขยัน              | <u>~</u> |
| หักเงินค้าประกัน                     | $\sim$       | หักประกันสังคม             | <u>~</u> |
| หักสมทบกองทุนสำรองเลี้ยงชีพ กองที่ 1 | ~            | หักวันลาเกินสิทธิ          | <u>~</u> |
| หักสมทบกองทุนสำรองเลี้ยงชีพ กองที่ 2 | ~            | หักเงินกู้                 | <b>~</b> |
| หักเงินผ่อน                          | ~            | หักเงินกู้ค่าเล่าเรียนบุตร | <u>~</u> |
| หักค่าเครื่องแบบ                     | ~            | หักเงินกู้สวัสดิการอื่น    | <u>~</u> |
| ศานวณภาษี ?                          | $\checkmark$ |                            |          |
|                                      | -            |                            |          |

#### <u>กรณีจ่ายเดือนละ 2 ครั้ง</u>

ไปที่หน้าจอ หน้าจอ การตั้งก่า -> เลือก ระบบเงินเดือน -> เลือกเมนู ตั้งก่างวดเงินเดือน -> เลือก งวดการจ่ายเดือน ละสองครั้ง -> กลิก เพิ่มเติม -> เลือก เพิ่มเติมอื่นๆ -> เลือก เพิ่มงวดเงินเดือน -> เลือก เพิ่มงวดจ่ายเงินเดือน 1 ปี -> เลือก เพิ่ม งวดจ่ายเดือนละสองครั้ง

| 🖀 ตั้งค่าระบบเงินเ          | ดือน                                                                                                    |                                                                        |                                                                                                    |
|-----------------------------|----------------------------------------------------------------------------------------------------|------------------------------------------------------------------------|----------------------------------------------------------------------------------------------------|
| แฟ้ม ฐายงาน                 | หน้าต่าง วิธีใข้                                                                                                  |                                                                        |                                                                                                    |
| เครื่องคิดเลข               | โป้<br>มีผู้พื้น เพิ่มเติม แก้ไข ตบ                                                                               | (a)<br>พื้นฟู ดันหา สอบถาม แจ้งข่าว                                    | <ul> <li>(2) (2) (2) (2) (2) (2) (2) (2) (2) (2)</li></ul>                                                            |
| การส่งกา<br>งานเงินเดือน    | <ul> <li>ซึ่งเก่า:</li> <li>ซึ่งเก่า:</li> <li>ซึ่งเหน้างาน(Y)</li> <li>ซึ่งเหน้างาน(Y)</li> </ul>                | ▶ เพิ่มสาขา(K)                                                         | )                                                                                                    |
| งานบันทึกเวลา<br>งานผ่านเวป | 🥳 แพนก<br>🥶 หน่วยงาน<br>🥶 ใช่ต่อวน<br>🥶 ตำแหน่งงาน                                                                | ເຈັນແທນ(L)<br>ເຫັນຫນ່ວຍງານ(M)<br>ເຫັນໃຫຍ່ຈຳນ(N)                        |                                                                                                    |
| ۲                           | <ul> <li>อัตราพนักงานแต่ละสาแหน่ง</li> <li>ประเภทเงินเพิ่มเงินหัก</li> <li>สกุลเงิน</li> <li>มีสามเงิน</li> </ul> | เพิ่มต่าแหน่งงาน(O)<br>เพิ่มอัตราพนักงาน(P)                            |                                                                                                    |
| ระบบเงินเดือน               | <ul> <li>สิทธิการลา</li> <li>เบียบขัน</li> </ul>                                                                  | เพิ่มประเภทเงินเพิ่มเงินทัก(Q)<br>เพิ่มสกุลเงิน(R)                     |                                                                                                    |
|                             | @ ชนิดสวัสดีการ<br>@ สวัสดีการพนักงาน<br>@ เงินสดข่อย                                                             | เพิ่มราดผินเดือน(S)<br>เพิ่มรูปแบบแฟ้มบันที่กรายการระบบผินเดือน(T)     | เพิ่มงาดจำยเงินเดือน 1 งวด(1)<br>เพิ่มงาดพิเศษต่างๆ(V)                                                                |
|                             | <ul> <li> <ul> <li></li></ul></li></ul>                                                                           | ເຫັມປະເມາະທີ່ເອົາາາຣາງ(U)<br>ເຫັມບາດຈໍໂກນ(V)<br>ເຫັມປາະນາຍເບີ້ມອຍັນ(W) | เพิ่มราดจ่ายเดือนแขตร์(W) เพิ่มราดจ่ายเดือนแขตร์(W) เพิ่มรายเดือนแขตร์(X) เพิ่มรายเดือนแขตร์(X) เพิ่มรายเดือนแขตร์(Y) |
| ระบบข้อมูลผ่าน<br>เวป       | <ul> <li>สี่ น่ายสัปดาห์ละครั้ง</li> <li>สังวดพิเศษต่างๆ</li> </ul>                                               | เพิ่มชนิดสวัสดิการพนักงาน(X)<br>เพิ่มประเภทสวัสดิการพนักงาน(Y)         | เพิ่มจายสัปดาห์ละครั้ง(Z)                                                                                             |
|                             | <ul> <li>พงพารุบแบบแพลเป็นไทกร้ายการสาง</li> <li>ฐปแบบชนิดสาแหน่งคงที่</li> <li>ฐปแบบชนิดแยกด้วยจุลภาค</li> </ul> | เพิ่มประเภทเงินสดย่อย(Z)                                               | ]                                                                                                    |

ระบุช่วงวันที่ตัดรอบที่ต้องการ (วันที่ต้นงวดแรก-วันที่ปลายงวดแรก) -> คลิก บันทึก

| 13                    | m 🤘 🛄 🔝               |                            |              |  |
|-----------------------|-----------------------|----------------------------|--------------|--|
| ช่วงวันที             |                       |                            |              |  |
| วันที่เริ่มต้นงวดแรก  | 01/01/2565            |                            | 🗸 บันทึก     |  |
| วันที่ปลายงวดแรก      | 15/01/2565            |                            | 🗙 ยกเล็ก     |  |
| เงื่อนไข              |                       |                            |              |  |
| จ่ายเงินที่ได้ประสา ? |                       | ล่ายเพี้ยพยัน              |              |  |
| หักเงินศ้าประกัน      |                       | หักประกันสังคม             |              |  |
| หักสมทบกองทุนสำรองเ   | ลี้ยงชีพ กองที่ 1 🛛 🔽 | หักวันลาเกินสิทธิ          |              |  |
| หักสมทบกองทุนสำรองเ   | ลี้ยงชีพ กองที่ 2 🕑   | หักเงินกู้                 | $\checkmark$ |  |
| หักเงินผ่อน           |                       | หักเงินกู้ค่าเล่าเรียนบุตร | <b>~</b>     |  |
| หักค่าเครื่องแบบ      |                       | หักเงินกู้สวัสดิการอื่น    | <u>~</u>     |  |
|                       | _                     |                            |              |  |

กรณีจ่ายเดือนละ2 ครั้ง ให้ทำการตรวจสอบการตั้งก่างวดเงินเดือนในงวดแรก ว่ามีการติ๊กถูกอย่างไร เช่น จ่ายเบี้ยงยัน กรณีงวดแรกไม่ต้องการจ่ายเบี้ยงยัน ให้เอาติ๊กถูกที่ จ่ายเบี้ยงยันออก เป็นต้น ดังนั้นหากจ่ายเงินเดือนเดือนละสองกรั้ง ในงวดแรก ไม่ต้องการจ่ายก่าใดให้ตั้งก่าให้เรียบร้อยก่อนการกำนวณเงินเดือน

| เฟ้ม แก้ไข                 | หน้าต่าง วิธีใช้                   | 0       |                               |          |                       |          |
|----------------------------|------------------------------------|---------|-------------------------------|----------|-----------------------|----------|
| วดภาษี                     |                                    |         | วันที่                        |          |                       |          |
| <mark>ปีภาษี</mark>        |                                    | 2565    | วันที่เริ่มต้นงวด             | 01/01/25 | 65                    | 🖌 บันทึก |
| เดือนภาษี                  | มกราคม                             | ~       | วันที่ปลายงวด                 | 15/01/25 | 65                    | 🗙 ยกเล็ก |
|                            |                                    |         | วันที่จ่าย                    | 15/01/25 | 65                    |          |
| อ้นๆ                       |                                    |         |                               |          | ภาษิ                  |          |
| ี่จ่ายเงินที่ได้ปร         | zah ?                              |         | จ่ายเบี้ยขยัน                 |          | ส่วนวดเอวษี 2         |          |
| พักเงินค้าประกั            | 'n                                 |         | พัก <mark>ประกันสังค</mark> ม |          | งวดสุดท้ายของปีภาษี ? |          |
| ทักสมทบกองห                | ๆ <mark>นสำร</mark> องเลี้ยงชีพกอง | ที่ 1 🔽 | หักวันลาเกินสิทธิ             |          |                       |          |
| <mark>หักสม</mark> ทบกองห  | ๆนสำรองเ <mark>ลี้ยงชีพกอง</mark>  | ที่ 2 🔽 | พักเงินกู่                    |          |                       |          |
| ทัก <mark>เงิน</mark> ผ่อน |                                    |         | ทักเงินกู้ค่าเล่าเรียนบุตร    |          |                       |          |
|                            | 131                                |         | พักเงินกัสวัสดิการอื่น        |          |                       |          |

<u>การแก้ไขวันที่จ่ายเงินเดือนหลังจากตั้งค่างวดเงินเดือน</u> ระบบจะมองวันที่จ่ายตามวันที่ปลายงวค หากวันที่ จ่ายของท่านไม่ตรงกับวันที่ปลายงวคสามารถทำการแก้ไขให้ถูกต้องตามกิจการของท่าน โดยทำการดับเบิ้ลคลิกงวคเงินเดือน ขึ้นมา และแก้ไขวันที่จ่ายในแต่ละงวคให้ถูกต้อง

| 🙈 ตั้งค่าระบบเงิน                                                                                              | แดือน                                                                                                    |                                                                                                    |                                                                                                    |                                                                                                    |                                                                                                    |                |                                                                                                    |                                            |                                                             |                                                           |    |
|----------------------------------------------------------------------------------------------------|----------------------------------------------------------------------------------------------------|----------------------------------------------------------------------------------------------------|----------------------------------------------------------------------------------------------------|----------------------------------------------------------------------------------------------------|----------------------------------------------------------------------------------------------------|----------------|----------------------------------------------------------------------------------------------------|--------------------------------------------|-------------------------------------------------------------|-----------------------------------------------------------|----|
| <u>แฟ้ม ร</u> ายงาน                                                                                            | หน้าต่าง วิธีใช้                                                                                                    |                                                                                                    |                                                                                                    |                                                                                                    |                                                                                                    |                |                                                                                                    |                                            |                                                             |                                                           |    |
|                                                                                                    | ເພິ່ງ ເພິ່ງ ເ | อบ<br>สบ                                                                                           | <u></u><br>ดันหา                                                                                                    | . <i>3</i><br>สอบถาม แ                                                                                                    | 🤹 📀 🔘<br>จังข่าว วิธีใช้ กัตไป                                                                                                    |                |                                                                                                    |                                            |                                                             |                                                           |    |
| การตั้งค่า                                                                                                    | ตั้งค่าระบบเงินเดือน                                                                                                    |                                                                                                    |                                                                                                    |                                                                                                    | 🙈 งวดเงินเดือนปี 2566 เดือน มกรา                                                                                                    | เคม วันที่จ่าย | 05/01/2566                                                                                                    |                                            |                                                             | - 0                                                       | ×  |
| การสมอง<br>อารเสริมเตือน<br>อารเมรับเตือน<br>อารมรับแรงน<br>ระบบเริ่มเตือน<br>ระบบเริ่มเตือน<br>ระบบเริ่มเตือน | <ul> <li>จ.ส. จ.จ.การะบบเงินเดือบ</li> <li>จ.ส. จ.จ.การะบบเงินเดือบ</li> <li>จ.ส. จ.จ.การะบบเงินเดือบ</li> <li>จ.ส. จ.การะบบเงินเดือบ</li> <li>จ.ส. จ.การะบบเงินเดือบ</li> <li>จ.ส. จ.การะบบเงินเดือบ</li> <li>จ.ส. จ.การะบบเงินเดือบ</li> <li>จ.ส. จ.การะบบเงินเดือบ</li> <li>จ.ส. จ.การะบบเงินเดียน</li> <li>จ.ส. จ.การะบบเงินเดียน</li> <li>จ.ส. จ.การะบบเงินเดียน</li> <li>จ.ส. จ.การะบบเงินเดียน</li> <li>จ.ส. จ.การะบบเงินเดียน</li> <li>จ.ส. จ.การะบบเงินเดียน</li> <li>จ.ส. จ.การะบบเงินเดียน</li> <li>จ.ส. จ.การะบบเงินเลยสาระบบเงินสามอาร์ง</li> <li>จ.ส. จ.การะบบสามนาระบบจ.สาม</li> <li>จ.ส. จ.การะบบจ.การะบบจ.สาม</li> <li>จ.ปนบบบจิตแบกสวยจ.ลกาค</li> </ul>                                                                                                    | 111/3510                                                                                           | 11/12/2565<br>06/01/2566<br>21/01/2566<br>05/02/2566<br>21/03/2566<br>21/03/2566<br>21/03/2566<br>21/03/2566<br>21/04/2566<br>21/04/2566<br>21/05/2566<br>21/06/2566<br>21/06/2566<br>05/06/2566<br>05/06/2566<br>05/06/2566<br>05/06/2566<br>05/06/2566<br>05/06/2566<br>05/06/2566<br>05/06/2566 | ามพื้ปลายงาค<br>05/01/2566<br>20/01/2566<br>20/02/2566<br>20/02/2566<br>20/03/2566<br>04/04/2566<br>05/05/2566<br>05/05/2566<br>04/04/2566<br>05/07/2566<br>05/07/2566<br>04/08/2566<br>20/07/2566<br>20/08/2566<br>20/09/2566<br>20/09/2566<br>20/09/2566<br>20/10/2566<br>20/10/2566 | <ul> <li>สามหน่นของปี 2000 เองน์ มหา</li> <li>แฟ้ม แก้ไข หน้าต่าง วิธีใช้</li> <li>งาคภาษี</li> <li>ปีภาษี</li> <li>เคือนภาษี</li> <li>มกราคม</li> </ul> อื่นๆ <ul> <li>จ่ายเงินที่ได้ประจำ ?</li> <li>หักเงินด้วยระกัน</li> <li>หักสมทบกองทุนสารองเลี้ยงชีพก</li> <li>หักเงินต่อง</li> </ul> | 25565<br>25565 | <ul> <li>(3)/(1/2306)</li> <li>(3)/(1/2306)</li> <li>วันที่</li> <li>วันที่</li> <li>วันที่สาย</li> <li>วันที่สาย</li> <li>จำยเป็ยขยัน<br/>ทักประกับสังคม</li> <li>ทักวินลากบินสิทธิ์</li> <li>พักเงินกู่</li> <li>หักเงินกู่สาดการลืน</li> </ul> | 21/12/2560<br>05/01/2560<br>15/01/2560<br> | 5<br>6<br>6<br>ภาษี<br>ศานวณภาษี ?<br>งวดสุดท้ายของปีภาษี ? | <ul> <li>✓ บันพึก</li> <li>× ยกเล็ก</li> <li>✓</li> </ul> |    |
|                                                                                                    |                                                                                                    | <ul> <li>➡ 04/11/2566</li> <li>➡ 20/11/2566</li> <li>➡ 05/12/2566</li> <li>➡ 20/12/2566</li> </ul> | 21/10/2566<br>05/11/2566<br>21/11/2566<br>06/12/2566                                                                                                    | 04/11/2566<br>20/11/2566<br>05/12/2566<br>20/12/2566                                                                                                    | แก้ไข                                                                                                    |                |                                                                                                    |                                            |                                                             |                                                           | .1 |

<u>หมายเหตุ</u> : หากท่านจำวันที่ตัดรอบไม่ได้ แนะนำให้ตรวจสอบจากงวดเงินเดือนในปีก่อน เพื่อดูวันที่ต้นงวดและวันที่จ่าย ของ งวดปีก่อน มาเป็นต้นแบบในการตั้งค่าได้

<u>การตรวจสอบการตั้งค่างวดเงินเดือน ของปีก่อน</u>

<u>แบบจ่ายเดือนละครั้ง</u> ไปที่หน้าจอตั้งค่า -> เลือก ระบบเงินเดือน -> เลือก จ่ายเดือนละครั้ง

| แฟ้ม <u>ร</u> ายงาน | หน้าต่าง วิธีใช้                          |                             |              |               |          |
|---------------------|-------------------------------------------|-----------------------------|--------------|---------------|----------|
| เครื่องคิดเลข       | 🛐 🧿 🎯<br>ປຽກິນ ເທິນເດິນ ແຕ່ໃນ             | 🔘 🧕                         | มฟู คันห     | 🍠<br>า สอบถาม | แจ้งข่าว |
| การตั้งค่า          | ตั้งค่าระบบเงินเดือน                      |                             |              |               |          |
|                     | 🗸 📷 ตั้งค่าระบบเงินเดือน                  | วันที่จ่าย                  | วันที่ต้นงวด | วันที่ปลายงวด |          |
| งานเงินเดือน        | 🔤 🖾 สาขา                                  | 31/01/2565                  | 01/01/2565   | 31/01/2565    |          |
| งามบันทึกเวลา       | 🥂 🖾 แผนก                                  | 28/02/2565                  | 01/02/2565   | 28/02/2565    |          |
|                     | 🧧 ตำแหน่งงาน                              | 31/03/2565                  | 01/03/2565   | 31/03/2565    |          |
| งานผ่านเวป          | 💾 อัตราพนิกงานแตละตาแหน                   | ° 29/04/2565                | 01/04/2565   | 30/04/2565    |          |
|                     | 🗠 บระเภทเงนเพมเงนหก                       | All 31/05/2565              | 01/05/2565   | 31/05/2565    |          |
|                     | <ul> <li>พ.ศ. ส่วยเดือนอะครั้ง</li> </ul> | All 30/06/2565              | 01/06/2565   | 30/06/2565    |          |
| - 🧠 I               | C 2565                                    | 29/07/2565                  | 01/07/2565   | 31/07/2565    |          |
|                     | 🖂 2000                                    | All 31/08/2565              | 01/08/2565   | 31/08/2565    |          |
| ระบบเงินเดือน       | 🖾 จ่ายเดือนละสามครั้ง                     | 30/09/2565                  | 01/09/2565   | 30/09/2565    |          |
|                     | 🔤 🔤 จ่ายสัปดาห์ละครั้ง                    | 31/10/2565                  | 01/10/2565   | 31/10/2565    |          |
| - <b>-</b>          | 🔤 งวดพิเศษต่างๆ                           | 30/11/2565                  | 01/11/2565   | 30/11/2565    |          |
|                     | 🗸 📷 ตั้งค่ารูปแบบแฟ้มบันทึกรายการ         | <sub>สำห</sub> 🗹 28/12/2565 | 01/12/2565   | 31/12/2565    |          |
| ระบบข้อมอง่อม       | 🔤 🖾 รูปแบบชนิดตำแหน่งคงที                 |                             |              |               |          |
| เวป<br>เวป          | 🥂 🥶 🚰 รูปแบบชนิดแยกด้วยจุลภา              | a                           |              |               |          |
|                     |                                           |                             |              |               |          |
|                     |                                           |                             |              |               |          |

🖀 ตั้งค่าระบบเงินเดือน แฟ้ม รายงาน หน้าต่าง วิธีใช้ ปฏิทิน 4 แจ้งข่าว (2) ເพิ່มເติม 0 0 🥝 ฟื้นฟู \_\_\_\_\_\_ สอบถาม เครื่องคิดเลข ตั้งค่าระบบเงินเดือน วันที่จ่าย 🗃 ตั้งค่าระบบเงินเดือน วันที่ต้นงวด วันที่ปลายงวด ✓ 15/01/2565
✓ 31/01/2565 21/12/2564 06/01/2565 05/01/2565 20/01/2565 🖾 สาขา 🚰 แผนก ø สาแหน่งงาน \$1/01/2505
 \$15/02/2565
 \$28/02/2565
 \$15/03/2565
 \$31/03/2565 21/01/2565 05/02/2565 (๒) ตาแหนงงาน (๒) อัตราพนักงานแต่ละตำแหน่ง (๒) ประเภทเงินเพิ่มเงินหัก ตั้งค่าสิทธิการลาและเบียขยัน 20/02/2565 05/03/2565 20/03/2565 06/02/2565 21/02/2565 งานผ่านเวป 06/03/2565 🍯 สิทธิการลา 31/03/2363
 15/04/2565
 30/04/2565
 15/05/2565
 31/05/2565 ČO. 21/03/2565 05/04/2565 🥂 เบี้ยขยัน ตั้งค่างวดเงินเดือน 06/04/2565 21/04/2565 20/04/2565 ระบบเงินเดือน เจ้ายเดือนละครั้ง
 เจ้ายเดือนละสองครั้ง
 เจ้ายเดือนละสองครั้ง
 เจ้ายเดือนละสามครั้ง 06/05/2565 20/05/2565 15/06/2565 21/05/2565 05/06/2565 30/06/2565
 30/06/2565
 15/07/2565
 31/07/2565 06/06/2565 21/06/2565 20/06/2565 05/07/2565 📧 จ่ายสัปดาห์ละครั้ง iee จำเหมือ เกิดเรื่อง ศึ่งค่ารูปแบบแฟ้มบันทึกรายการ ศ์อี่ รูปแบบชนิดตำแหน่งคงทึ ศ์อี่ รูปแบบชนิดแยกด้วยจุลภาศ 06/07/2565 20/07/2565 15/08/2565 21/07/2565 05/08/2565 ✓ 15/08/2565
 ✓ 31/08/2565
 ✓ 15/09/2565
 ✓ 30/09/2565 06/08/2565 21/08/2565 20/08/2565 05/09/2565 06/09/2565 20/09/2565 15/10/2565 21/09/2565 05/10/2565 06/10/2565 21/10/2565 20/10/2565 05/11/2565 31/10/2565 15/11/2565 30/11/2565 06/11/2565 20/11/2565 21/11/2565 06/12/2565 15/12/2565 05/12/2565 ✓ 31/12/2565 20/12/2565

<u>แบบจ่ายเดือนละสองครั้ง</u> ไปที่หน้าจอตั้งก่า -> เลือก ระบบเงินเดือน -> เลือก จ่ายเดือนละสองครั้ง

#### <u>หมายเหตุ</u> :

- แนะนำว่าทุกครั้งที่ขึ้นงวดปีใหม่ ให้ทำการตั้งงวดเงินเดือนแบบ 1 ปี เพื่อให้การตั้งก่าทั้งหมดกรบถ้วน
- กรณีท่านมีการจ่ายเงินเดือน เดือนละครั้ง และ เดือนละสองครั้ง แนะนำให้ทำการตั้งค่าแบบทั้งปี ทั้ง 2 ประเภท

 <u>การตั้งค่าวันหยุดประจำป</u>ี เป็นสิ่งที่ทำปีละครั้ง เพื่อบอกให้โปรแกรมทราบว่าวันใดบ้างเป็นวันหยุดของบริษัท ในกรณี ที่พนักงานไม่ได้มาทำงานในวันหยุดโปรแกรมจะไม่ทำการหักค่าจ้างในวันดังกล่าว และหากท่านมีการใช้งานระบบ \_e-Leave พนักงานสามารถทำการตรวจสอบวันหยุดประจำปีในหน้าเว็ปได้ด้วยตัวเอง

### ทั้นตอนการตั้งค่าวันหยุดประจำปี

้ไปที่หน้าจอตั้งค่า -> เลือก ระบบบันทึกเวลา -> เลือก วันหยุดประจำปี

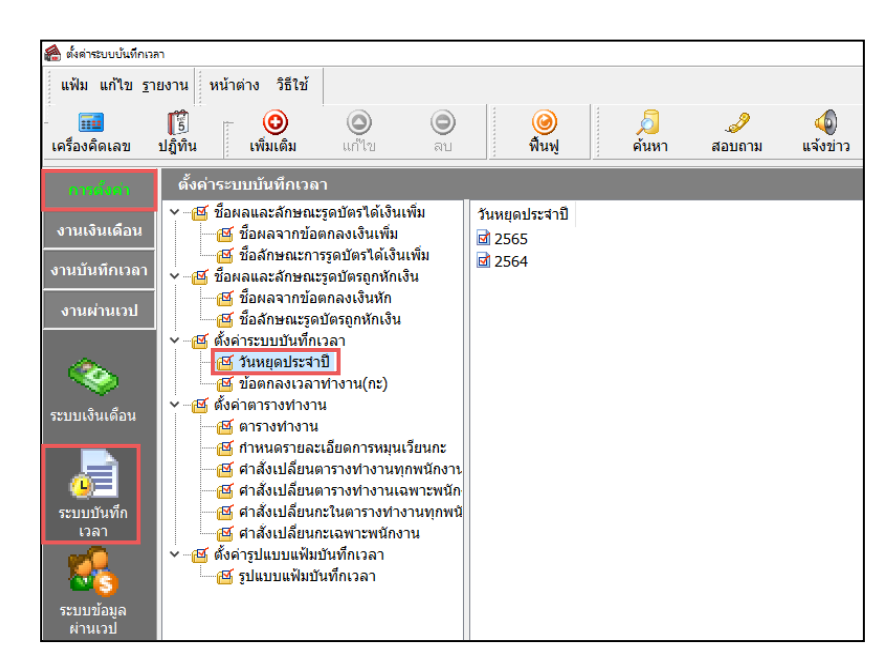

ไปที่เมนูแฟ้ม -> เลือก ตั้งก่าวันหยุดมาตรฐาน จากนั้นทำการระบุปี พศ. ที่ต้องการ ระบบจะทำการสร้างวันหยุด มาตรฐานขึ้นมาให้ ท่านสามารถทำการแก้ไข เพิ่มเติม และลบวันหยุดให้ตรงตามเงื่อนไขของบริษัทได้

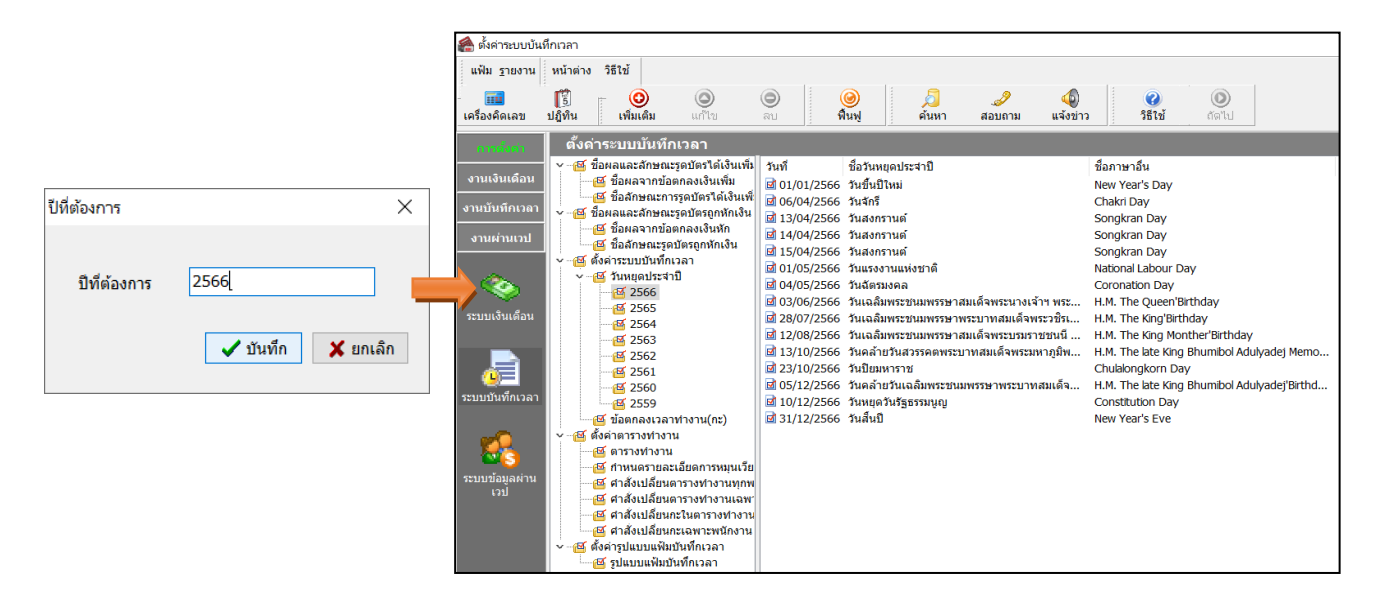

้<u>ข้อควรทราบ</u> : กรณีทำการตั้งค่าวันหยุดประจำปี ระบบแจ้งเตือนว่า "ปีที่บันทึกเกินช่วงที่เป็นไปได้" ให้ท่านทำการแก้ไขปีที่ เครื่องคอมพิวเตอร์ จาก คศ. เป็น พศ. แล้วทำการตั้งค่าวันหยุดใหม่อีกครั้ง

|           | ปีที่ต้องการ      |               | ×        |   |
|-----------|-------------------|---------------|----------|---|
|           | ปีที่ต้องการ      | 2023          |          |   |
|           |                   | 🗸 บันทึก      | 🗙 ยกเลิก |   |
| Error     |                   |               |          | × |
| $\otimes$ | ปีที่บันทึกเกินชว | งที่เป็นไปได้ |          |   |
|           |                   |               | Oł       | < |

# <u>3. นำส่งรายงานราชการสิ้นปี</u>

## รายงานส่งกรมสรรพากรสิ้นปี

- ว**ิธีเรียกรายงาน ภงดเก** ไปที่หน้าจอ งานเงินเดือน -> เลือก ผลการคำนวณเงินเดือน -> เมนู รายงาน -> เลือก รายงานส่งสรรพากร (ฉบับที่ 3) -> ใบภงค.เก (ระบุวันที่จ่ายงวดสุดท้ายของปีภาษี)

| 🙈 ผลการค่านวณ                                                                               |                            | _                                                                                                    |                       |                                                                                                    |
|---------------------------------------------------------------------------------------------|----------------------------|----------------------------------------------------------------------------------------------------|-----------------------|----------------------------------------------------------------------------------------------------|
| แฟ้ม ผลการศานวณ เ                                                                           | ตรียมดิสก์ ฐายงาา          | น หน้าต่าง วิธีใช้                                                                                                    |                       |                                                                                                    |
| เครื่องคิดเลข<br>มรู้รู้รับ<br>การสังคำ<br>รามเร็กเรือก<br>งานน้ำหรีกเวลา<br>งานน้ำหรีกเวลา | un 15611<br>2565<br>       | สมขณะผิดสารสารสารโ<br>เสราแผ่นสารการการ (แม่มีมี 3 สา.11/1/25555)(3)<br>ของานเห่นสารในสิมสต(G)<br>ของานเห่นสารในสิมสต(L)<br>ของานสารโของสินสิมสิมสา)<br>ของานสารโของสินสิมสิมสา)<br>ของานสารโของสินสิมสิม(1)<br>ของานสารโของสินสิมสิม(1)<br>ของานสารโของสินสิมสิม(1)<br>ของานสารโของสินสิมส์ (กรรราชชาติเมื่อ 15%11")(1)<br>ของานสารโของสินสิมส์ (กรรราชชาติเมื่อ 15%11")(1)<br>ของานสารโของสิมส์ (กรรรรษชาติเมื่อ 15%11")(1)<br>ของกัน (Joukung Respond (กระเราช | *<br>*<br>*<br>*<br>* | ໂນ ກ.ຄ.1 (ມາແລະເນດໄປ))<br>ໂນ ກ.ຄ.1 (ມາແລະເນດໄປ))<br>ໂນ ກ.ຄ.1 (ມາແລະເນດໄປ)<br>ໂນ ກ.ຄ.1 (ມາແລະເນດໄປ)<br>ໂນ ກ.ຄ.1 (ມານແນກເປີດໂລຍແກ້ຈະກັນແຕ້ອະກັນ(C)<br>ໂນ ກ.ຄ.1 (ມານແນກເປີດໂລຍແກ້ຈະກັນແຕ້ອະດາງ(C)<br>ໂນປະທະນາ ກ.ຄ.1 (ມານໃນສະຫວັດໂລຍແກ້ຈະກັນແຕ້ລະຫວັງ(C)<br>ໂນປະທະນາ ກ.ຄ.1 (ມານໃນສະຫວັດໂລຍແກ້ຈະກັນແຕ້ລະຫວັງ(C) |
| เงินได้เงินหัก                                                                              | li ooya<br>It              | มจ่ายพิมเดือน(J)<br>XAY SLIP                                                                                                    |                       | ใบ ก.ง.ต.1n (ตามแนวตั้ง)(I)<br>โบ ก.ง.ต.1n (ตามแนวตั้ง)(Letter)(E)<br>โบ ก.ง.ต.1n (สำหรับองฟอร์มโดยเครื่องรับฟโลเซอร์)(/)                                                                                                    |
| 🤹<br>ผลการศานวณ<br>เงินเตือน                                                                | 7<br>7<br>7<br>7<br>7<br>7 | าบยามจ่ายถิ่มสด(1)<br>าบยามอิเมลิมส์สองเข้าขนาดาร(M)<br>าบยามอิเมลิมส์สองเข้าขนาดาร(Marian)<br>าบยามอิเมลิมส์สองเข้าจากราร (ภาษาอังกฤษ(C)<br>าบยามสร้างสืบเมลอร์เหลือ(C)<br>าบยามสร้างส์สมินออร์เหล้าระเมืองชีพ(S)                                                                                                    |                       | ໂນປອານັກ ຄ.ຍ. 1n (ການໂຄ່ຍອີກກັບໄປ)<br>ໃນປອນນັກ ຄ.ຍ. 1n (ການໂຄ່ຍອີກກັບໂປນ)<br>ໂນປອນນັກ ແລະ 3 (ການແນນເນຍນ(3)<br>ໃນປອນນັກ ໃນ ຄ.ຍ. 33(N)<br>ໃນປອນນັ້ນ ໂດຍ ຄ.ຍ. 53(O)                                                                                                    |
|                                                                                             | 7                          |                                                                                                    |                       | หนังสือรับรองการทักกาษี ณ ที่จ่าย (50 หริ)(ณบับที่ 131)(0)<br>หนังสือรับรองการทักกาษี ณ ที่จ่าย (50 หริ)(สำหรับหักกาษีเหนา)(0)                                                                                                    |
|                                                                                             | 5<br>7<br>7<br>7           | แอะสมพรุก()<br>ายหามาการกจังกฤษ(U)<br>บอหาน KPI(K)<br>บอหานแสดงศรีธศามวณหาษิ(W)<br>ายหานแสดงศรีธศามวณภาษิ(W)                                                                                                    | )<br>)<br>)           | ໃນປະເທດນະກາຍກາງການີ້ເຕີມໄຫ້ປູດຂອດງານສາ ກ.ເ.ສ.91(9)<br>ໃນປະເທດນະແຄງການທີ່ບໍ່ໄດ້ເປັນຂອດງານສາ ກ.ເ.ສ.91 (Letter)(T)<br>ສະນາທ່ອນີ້ເປັນການກາງການອີ່ເປັນໄຫ້ປູດຂອດງານສາ ກ.ເ.ສ.91 (R)<br>PERSONAL INCOME TAX RETURN                                                                                                 |
|                                                                                             | 7                          | ายงานวิเคราะห์สำหรับผู้บริหาร(X)                                                                                                    | •                     | แบบแสดงรายการภาษีเงินได้บุคคลธรรมดา(สำหรับคนต่างด้าว) ภงด.95(S)                                                                                                    |
|                                                                                             | a                          | งทะเบียนรายงาน(Z)                                                                                                    | _                     | แบบแจ้งรายการเพื่อการหักลดหย่อน (ล.ย.01)(U)<br>รายงานสรุปลดหย่อนและรายละเอียดเงินก่อนใช่โปรแกรม(V)                                                                                                    |
|                                                                                             |                            |                                                                                                    |                       | າງປະາພະຄອບອອກແບບການກາກ ກ.ຈ.ຄ.1 ແທ່ລະເສັ້ອມ(W)<br>ການການແລະອະບັນລູມອອກເປັນແອກແບ່ນແບກເກັກຄອບບ່ອນ(X)<br>ການການຮ່ວມທາກລອຍປອບຂອບອານແດ້ການເຄີ້ນຕື່ນທີ່ກົມແບກໃຫ້ກ່ານການ(Y)<br>ການການຮ່ວມທາກລອຍປອບຮອບອານແດ້ການເຄີ້ນຕື່ນກັນໃຫ້ການການໃຫ້ກຳນານ(1)(Z)                                                                  |

#### ต้องนำส่งก่อนสิ้นเดือนก.พ. ของปีถัดไป

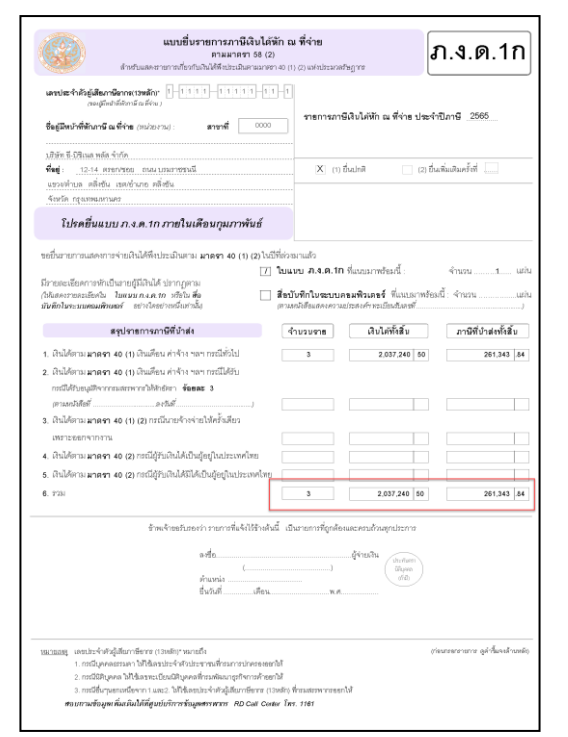

| URNU            | n.4.n. 1                                                                                                    |                              | क्रोजी 1                                                                                                    | Taritana 1                                                                                                    | schu   |
|-----------------|----------------------------------------------------------------------------------------------------|------------------------------|----------------------------------------------------------------------------------------------------|----------------------------------------------------------------------------------------------------|--------|
| bhuo            | mennannlalaaufenduldeisedram ledislekseura (* oda * 📑 whitemates                                                                                                    | terð (kodsiler)              |                                                                                                    |                                                                                                    |        |
| de une          | (1) Guildenamen 40 (1) Guilde delse nam     (1) Guildenamen 40 (1) Guilden delse nam                                                                                                    | (3) SZIÁRIANS                | n 40 (1) (2) กระมะกษากราชชมย์คร<br>ก.ศ. (3) กระนับชีวิธีก็เสียต้องที่แล้งเป็น                                                                                                    | สสมระหว่าว องจุดสารกราม<br>(การหรือย                                                                                                    |        |
|                 | กรวิได้บระมุมีจากกระสงาดกรไว้จักษังก จัยของ 3                                                                                                    | (5) ມີນໃຫ້ສາແລະອາ            | າ 40 ( 2 ) ກະເຜີງັນດິພໍໃຫ້ເປັນຮູ້ແຫຼ່ະ                                                                                                    | uderosellen                                                                                                    |        |
|                 | constructs that the colleges of a when a set that the                                                                                                    | 10                           | ละสิมพิภัณฑ์การการ                                                                                                    | and the second second sec | Т      |
| 1               | d. 2010, 2.2                                                                                                    | ระสองปี                      | ระหมือสีระชาตร์ส์                                                                                                    | ALE REAL PROPERTY AND A DESCRIPTION                                                                                                    | deres. |
| _               | 2050111111 (102220396962230291231 123 1236 1236 123899)                                                                                                    | สี่ง่าย                      | 121H NR.                                                                                                    | 12101 1986.                                                                                                    | -      |
| 1               |                                                                                                    |                              |                                                                                                    |                                                                                                    |        |
|                 |                                                                                                    | 30/11/2565                   | 549,202.39                                                                                                    | 128,452.39                                                                                                    | (2)    |
|                 | 3-3540-40020-51-9                                                                                                    |                              |                                                                                                    |                                                                                                    |        |
| -               | ซึ่ง นายศีระ ชาติพงน์                                                                                                    | 30/11/2565                   | 196,000.00                                                                                                    | 28,866.67                                                                                                    | (1)    |
| -               |                                                                                                    |                              |                                                                                                    |                                                                                                    | +      |
|                 |                                                                                                    |                              |                                                                                                    |                                                                                                    |        |
|                 |                                                                                                    |                              |                                                                                                    |                                                                                                    |        |
|                 |                                                                                                    |                              |                                                                                                    |                                                                                                    |        |
|                 |                                                                                                    |                              |                                                                                                    |                                                                                                    |        |
|                 |                                                                                                    |                              |                                                                                                    |                                                                                                    |        |
|                 |                                                                                                    |                              |                                                                                                    |                                                                                                    |        |
|                 |                                                                                                    |                              |                                                                                                    |                                                                                                    |        |
|                 |                                                                                                    |                              |                                                                                                    |                                                                                                    |        |
|                 |                                                                                                    |                              |                                                                                                    |                                                                                                    |        |
|                 |                                                                                                    |                              |                                                                                                    |                                                                                                    |        |
|                 |                                                                                                    |                              |                                                                                                    |                                                                                                    |        |
|                 |                                                                                                    |                              |                                                                                                    |                                                                                                    |        |
|                 |                                                                                                    |                              |                                                                                                    |                                                                                                    |        |
|                 |                                                                                                    |                              |                                                                                                    |                                                                                                    |        |
|                 |                                                                                                    |                              |                                                                                                    |                                                                                                    |        |
|                 |                                                                                                    |                              |                                                                                                    |                                                                                                    |        |
|                 |                                                                                                    |                              |                                                                                                    |                                                                                                    |        |
|                 |                                                                                                    |                              |                                                                                                    |                                                                                                    |        |
|                 |                                                                                                    |                              |                                                                                                    |                                                                                                    |        |
|                 |                                                                                                    |                              |                                                                                                    |                                                                                                    |        |
|                 |                                                                                                    |                              |                                                                                                    |                                                                                                    |        |
|                 |                                                                                                    |                              |                                                                                                    |                                                                                                    |        |
|                 |                                                                                                    |                              |                                                                                                    |                                                                                                    |        |
|                 |                                                                                                    |                              |                                                                                                    |                                                                                                    |        |
|                 |                                                                                                    |                              |                                                                                                    |                                                                                                    |        |
|                 |                                                                                                    |                              |                                                                                                    |                                                                                                    |        |
|                 |                                                                                                    |                              |                                                                                                    |                                                                                                    |        |
|                 |                                                                                                    |                              |                                                                                                    |                                                                                                    |        |
|                 |                                                                                                    |                              |                                                                                                    |                                                                                                    |        |
|                 |                                                                                                    |                              |                                                                                                    |                                                                                                    |        |
|                 |                                                                                                    |                              |                                                                                                    |                                                                                                    | 1      |
|                 |                                                                                                    |                              |                                                                                                    |                                                                                                    |        |
|                 |                                                                                                    |                              |                                                                                                    |                                                                                                    |        |
|                 |                                                                                                    |                              |                                                                                                    |                                                                                                    |        |
|                 |                                                                                                    |                              |                                                                                                    |                                                                                                    |        |
|                 |                                                                                                    |                              |                                                                                                    |                                                                                                    |        |
|                 |                                                                                                    |                              |                                                                                                    |                                                                                                    | 1      |
|                 |                                                                                                    |                              |                                                                                                    |                                                                                                    | 1      |
|                 |                                                                                                    |                              |                                                                                                    |                                                                                                    |        |
|                 | a international de la companya de la companya de la companya de la companya de la companya de la companya de la                                                                                                    |                              |                                                                                                    |                                                                                                    |        |
|                 | รวมของสินได้และกาษีที่ว่าสะ (น่วไปของวัน <b>ใบแลน ก.เ.ค. 1</b> a                                                                                                    | ส่นสีน (ถ้านี่))             | 745,202.39                                                                                                    | 157,319.06                                                                                                    |        |
|                 | ขกลำดับที่ส่อเนื่องกันไปทุกแผ่นสามเงินใต้แต่ละประมาท)                                                                                                    |                              | a 180                                                                                                    |                                                                                                    | n în   |
| (blíns          | A CONTRACT OF A CONTRACT OF A |                              | 1 10 1 10 10 10 10 10 10 10 10 10 10 10                                                                                                    |                                                                                                    |        |
| (blins<br>anu   | <b>พร</b> ู เพื่อเปรการศึกการอิไสโกรอกค์นี้ จักณฑี่จ่าย กระก 1. ขอกได้ตองคไป กระก 2.                                                                                                    | eenให้เข้าเคียว              | nren 3 (intra                                                                                                    |                                                                                                    |        |
| (blios<br>anu   | พรูง เพื่อเป็นการสับการสีปการกลังนี้ ทำ ณ พี่จ่าย men 1 ขอกได้ของสไป men 2<br>เอชประจำคัญให้มาเรือการ(กวรสก)) ขนายถึง                                                                                                    | ขอกให้หร <sup>ั</sup> รคือ ว | nren 3                                                                                                    | ······                                                                                                    |        |
| (ไปไกร<br>หลายเ | พรุ : เรื่อนในขากหับการี ไม่กระกษ์ณี้ ทัก ณ ที่ง่าย กระก 1 และไม้ตดดงไป กระก 2<br>เอราประจำคัญไม้อยาเรียากร (12พมัก) ระการถึง<br>1. กรณีบุคคลอรมหาไทย ได้ใช้เลราประจำคัญประราชนระกระการปกตรระดาได้                                                                                                    | ขอกให้ห <sup>ั</sup> ดคือว   | time to the second second seco |                                                                                                    |        |

- ว**ิธีเรียกรายงาน 50 ทวิ** ไปที่หน้าจอ งานเงินเดือน -> เลือก ผลการคำนวณเงินเดือน -> เมนู รายงาน -> เลือก รายงานส่งสรรพากร (ฉบับที่ 3) -> เลือก หนังสือรับรองการหักภาษี ณ ที่ง่าย (50 ทวิ) (ระบุวันที่ง่ายงวดสุดท้ายของปีภาษี) และต้องส่งให้ลูกจ้างภายใน 15 กพ. ของปีถัดไป

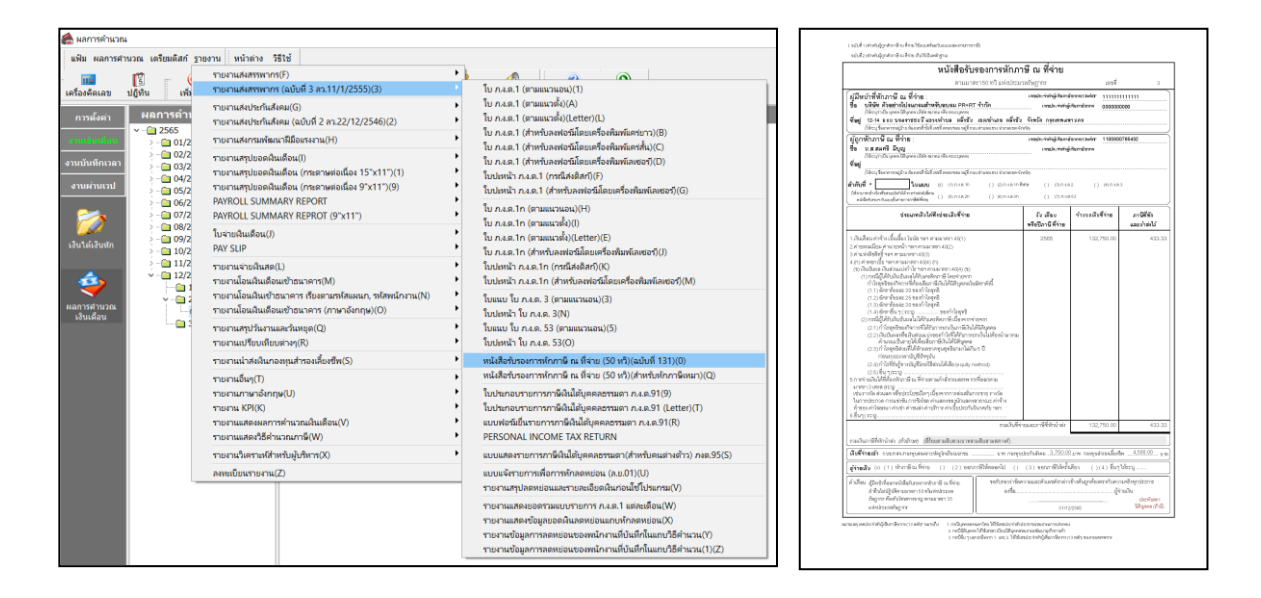

วิธีเรียกรายงาน ภงด.91 ไปที่หน้าจอ งานเงินเดือน -> เลือก ผลการกำนวณเงินเดือน -> เมนู รายงาน -> เลือก รายงานส่งสรรพากร (ฉบับที่ 3) -> เลือก แบบฟอร์มยื่นรายการภาษีเงินได้บุคคลธรรมดา ภงค.91 (ระบุวันที่จ่ายงวดสุดท้าย ของปีภาษี)\_และต้องส่งให้ลูกจ้างภายใน 31 มีค. ของปีถัดไป

| 😤 ผลการคำนวถ                                                                                                    | 4                                        |                                                                                                    |                                                                                                    |                  |                                                                                                    |                                                  |                                                                                                    |                                                                                                    |                                                                                                    |                                                                                                    |
|----------------------------------------------------------------------------------------------------|------------------------------------------|----------------------------------------------------------------------------------------------------|----------------------------------------------------------------------------------------------------|------------------|----------------------------------------------------------------------------------------------------|--------------------------------------------------|----------------------------------------------------------------------------------------------------|----------------------------------------------------------------------------------------------------|----------------------------------------------------------------------------------------------------|----------------------------------------------------------------------------------------------------|
| แฟ้ม ผลการศ                                                                                                    | านวณ เครียมคิสก์ ฐา                      | ยงาน หน้าต่าง วิ                                                                                                    | สีเช้                                                                                                    |                  |                                                                                                    | ALC: N                                           |                                                                                                    | แบบแสดงรายการภามีเงิน                                                                                                    | ได้บุกกลรรรมดา                                                                                                    |                                                                                                    |
|                                                                                                    | <b>1</b>                                 | รายงานส่งสรรพาก<br>รายงานส่งสรรพาก                                                                                                    | ร(F)<br>ร (ฉบับที่ 3 สว.11/1/2555)(3)                                                                                                    | •                | 10 04.0.1 (ENULY)                                                                                                    |                                                  | ປີການີ 2565                                                                                                    | ແກກເຂົ້າໃນໄດ້ຫຼືກດັ່ງການ<br>ເດືອດຈະເຊື່ອໃຫຍ່ (1) 44 ຕອກຈາກເຮັ                                                             | โดยวาทะ<br>ถูกระประเทศสีกา                                                                                                    | ภ.ง.ด.91                                                                                                    |
| การตังต่า<br>จารเกิรจะสุดิจจ<br>งารเกิรจะสุดิจจ<br>งารเล่าแรงอา<br>เจ้นได้เงินทัก<br>เจ้นได้เงินทัก<br>เงินได้จะ | Hansen<br>                               | รายงานส่งประกันสั<br>รายงานส่งประกันสั<br>รายงานส่งกรมพัฒ<br>รายงานสรุปขอดสิง<br>รายงานสรุปขอดสิง<br>รายงานสรุปขอดสิง                                                                                                    | ระม(G)<br>เหม (เอป็นที่ 2 สา.22/12/2546)(2)<br>มาให้มีเสรรงาน(H)<br>แต้อน (กระกามร่อเนื้อง 15"x11")(1)<br>แต้อน (กระกามร่อเนื้อง 9"x11")(9) | )<br>)<br>)<br>) | โม ก.ส.ท. (ตามแกรมัย(ม)<br>โม ก.ส.ท. (ตามแกรมัย(Letter)(L)<br>โม ก.ส.ท. (ตามหนอยส่วนในการโตการการ)(B)<br>โม ก.ส.ท. (ตามหนอยส่วนในการสารสารโตการการการ)(B)<br>โม ก.ส.ท. (ตามหนอยส่วนในการสารสารโตการการการการ)(C)<br>โม ก.ส.ท. (ตามหนอยส่วนในการการการการการการการการการการการการการก | สูมสามได้<br>ชื่อ-กฤษ<br>พื่อสู่:                | 0 - 6 8 1 0 -<br>หางประ<br>ระกัดที่ได้ 2<br>มาตามารากิ สิโรมะ<br>(ได้หมูได้มีอาหร่ายใน และ และ                                                                        | 0   0   0   7   - 6   1   6<br>#SylfassRams<br>132057<br>                                                                 | รู้สุณระ<br>รัง- สรุง<br>สัง- สรุง<br>เป็นเหมูลได้พ.<br>สถางสารคารณระ<br>เป็นสายการณระ<br>สมสรรรษร่างสืบกรั<br>เป็นกระหว่างสืบกรั<br>เป็นกระหว่างสืบกรั<br>เป็นกระหว่างสืบกรั<br>เป็นกระหว่างสืบกรั | ₩ประสารัาผู้สินคมใสกร<br>ไม่ได<br>อนไวเป็น ภาพ มายา หรือขอ<br>องการสาราชีนิเคมบา 4<br>□ (1) ที่เป็นไปร้าวมะกับการและเร็ค<br>□ (2) ไม่ได้เป็นโรงมะการสารารี<br>□ (2) ไม่ได้เป็นไป<br>• • • • • • • • • • • • • • • • • • • |
|                                                                                                    | > 06/2<br>> 07/2<br>> - 08/2<br>> - 09/2 | PAYROLL SUMM<br>PAYROLL SUMM<br>ใบจ่ายผินเสือน(/)<br>PAY SLIP<br>รายงานจ่ายผินสด!                                                                                                    | LARY REPORT (9"x11")                                                                                                    | ,<br>,<br>,      | ິນ ກ.ລ.ອ.1າ (ທານແລະເກລນ(H)<br>ໃນ ກ.ລ.ອ.1າ (ທານແລະທີ່)(()<br>ໃນ ກ.ລ.ອ.1າ (ທານແລະທີ່)(()etter)(E)<br>ໃນ ກ.ລ.ອ.1າ (ທານໂລະທັບລີໂລຍເຫລື້ອກັນກຳລັດແລະຈັງ(J)<br>ໃນປະທານໂກ.ລ.ອ.1 (ທານໂລະສັດທາງ(G)                                                                                            | ราไสไประเ<br>สถานเรลา                            | la Innine<br>Dândeā D<br>n F⊂les Deser D                                                                                                    |                                                                                                    | กรพี่อู่ขมายเป็นแหล่าง<br>เลขที่หนังสือสินทรง<br>ซัญชาติ<br>ในแก้หม่งที่                                                                                                    | ด้วงหมะไม่มีพิมได้ไปรดระบุ<br>มระเทศ<br>และพื่                                                                                                    |
|                                                                                                    | > 10/2<br>> 11/2<br>> 12/2               | ารระกมในแน้นเสียงบ้างมางๆ(M) - โบประเท้า Ass.1n (สำหรับสะเตริม์เล่มเครื่องในสโลงของ(M)<br>ารระกมในแน้นเสียงบ้างมางๆ (M) - โบประเท้า Ass.1n (สำหรับสะเตริม์เล่มเครื่องในสโลงของ(M)<br>ารระกมในแน้นเสียงบ้างมางๆ (Investingu)(D) - โบประเท้า โบ Ass.3 (สามแสวนอน)<br>ารระกมศุภโล กามละกับและ(C) - โบประเท้า โบ Ass.3 (สามแสวนอน)(S)<br>ระกมจะเป็นกับเล่าระกา | ໂນປະຫນັກ ຄ.ສ. 1n (ສຳຫາັນລະຫ່ອະນີເລື່ອນເຮົ້ອເຫັນຫນັລເຫຍະນີ(M)<br>ໃນແຜນ ໃນ ກ.ສ.ສ. 3 (ຫານແຫນລະບຸນ(3)<br>ໂນປະຫນັກ ໃນ ກ.ສ.ສ. 3 (ທານຫນາກແນ)(5)    | ดามิที่จำระ      | ดาษีที่ร่าระดั่มพืช<br>อานแตลเลยาเปลี่ยวองไปที่ร่างให้เราดอานนึงเ                                                                                                    |                                                  | กังที่                                                                                                    |                                                                                                    |                                                                                                    |                                                                                                    |
|                                                                                                    |                                          | รายงานเปรียบเพีย<br>รายงานนำส่งเงินกล                                                                                                    | มต่างๆ(R)<br>องหุนสำรองเลี้ยงซีพ(S)                                                                                                    | •                | ໃນປະຫນັ່າ ໃນ ຄ.ຈ.ອ. 53(O)<br>หนังสือรับรองการหักภาษี ณ ที่จ่าย (50 หรื)(ฉบับที่ 131)(0)                                                                                                    | ຄູ່ມີເປັນໃຫ້<br>ຄູ່ຫນວກ                          | <ul> <li>ไม่ประสงค์บริหาด</li> <li>ไม่ประสงค์บริหาด</li> </ul>                                                                                                    | <ul> <li>ประสงค์บริจาดอามิ เดงมาฟิตั</li> <li>ประสงค์บริจาดอามิ เดงมาฟิตั</li> <li>ประสงค์บริจาดอามิ เดงมาฟิตั</li> </ul> |                                                                                                    |                                                                                                    |
|                                                                                                    |                                          | าอะ เหล่าสะหมายสามารถ<br>รายงานเว็จๆ(T)<br>รายงานเวลาร์ผกฤษ(U)<br>รายงาน KPI(K)<br>รายงานแสดงหลาวรดำนวณมินเอือน(V)                                                                                                    | เษ(U)<br>รศำนวณศินเดือน(V)<br>มาวเราติ(M)                                                                                                   | * * * *          | หม่สิตัวกระการทำการโต สเร็จน (50 ทำ)(ทำหนังสักราริจะมา)(2)<br>ใบประกอบราชการการีดินไม้คุณคอรรมสา ก.ส.ค.91(9)<br>ใบประกอบราชการการีดินไม้คุณคอรรมสา ก.ส.ค.91(8)<br>DESCHAIL (NOTANE TAY EET INN<br>DESCHAIL (NOTANE TAY EET INN                                                       | 1007794497                                       | ทำรับจ<br>โพเข้าขอวับรองว่ารายการที่แสด<br>หรือมได้เอยสหลักฐาน และในย<br>อเพื่อ<br>สื่-                                                                               | ม<br>ไว้มีในการเหรือทุกประการ<br>อน (ถ้ามี) ราม                                                                           | ด์ทั่<br>จำหล่ามีความประ<br>เป็นกำหวามใน<br>เคชื่อ<br>อ.ส่                                                                                                    | วงขอสำเสริมเสามี<br>สงค์แะขอสินสัมเสามีที่ค่าวะไว้เริ่ม<br>                                                                                                    |
|                                                                                                    |                                          | รายงานวิเคราะห์ส่า                                                                                                    | หรับผู้บริหาร(X)                                                                                                    | •                | แบบแสดงรายการภาษีผืนได้บูลคลอรรมดา(สำหรับคนต่างตัวว) ภงค.95(S)                                                                                                    | 149                                              | (<br>กระสัม                                                                                                    | មូលល<br>)<br>។លម្វីដែលទីពី                                                                                                | กามสาวาหาการกัก<br>เกินสาวาหาการกัก                                                                                                    | เป็นกรู้ท่าน ระบบโอยนั้นคนเพร็มแหน่<br>เป็นกรู้ท่าน ระบบโอยนั้นคนเพร็มแหน่                                                                                                    |
|                                                                                                    |                                          | ลงทะเบียนรายงาน(                                                                                                    | Z                                                                                                    | _                | แบบแจ้งรายการเพื่อการห์กลดหย่อน (ล.ย.01)(U)<br>รายงานสรุปลดหย่อนและรายละเอียดเงินก่อนใชโปรแกรม(V)                                                                                                    | ที่อยู่                                          | (ចេរត្តីពោះ)                                                                                                    |                                                                                                    | กับสามหาวิทย์<br>ส้วยเองประจำด้วงไ                                                                                                    | นการคามสาทา ที่สำหนังผู้ผู้ให้แฟน<br>เราราย                                                                                                    |
|                                                                                                    |                                          |                                                                                                    |                                                                                                    |                  | าบยานแสดงของสามแบบาบการ ก.t.s.1 แต่ละเสื้อนุ(W)<br>าายานแสดงขับสูงของสินตรยงข้นแทบกักลงช่วย(X)<br>าายารเชยินสุการสดงข่องของหนักวาสเป็นขึ้นที่กำแนกบริษัรทะระบุ(Y)<br>าายารเชยินสุการสดงข่องของหนักวาสเป็นที่กำแนกบริษัรทะระบุ(Y)                                                     | 1100<br>0100<br>1 100<br>1 100<br>1 100<br>2 100 | รรรกกรไฟมโกรรัสอีกของก็กล่าง<br>ไปใช้ของกระการจากที่ www.dge<br>ที่มาการ ค.ค. 91 จำระกาษี รไฟ<br>ดชีวดาร์ดีกระการเกิดรับเชื่องคง<br>ในการเจ้าความการีเป็นได้มูลคงขระว | n. Lin. 91<br>na Tidovi<br>Alla Yildovina<br>An<br>An                                                                     | rtouo uršiųmi<br>RD Ianeli                                                                                                    | haðal Höguster Herri Torringsson<br>genes Center 1953, 1161                                                                                                    |

- วิ**ธีเรียกรายงาน กท.20ก** ไปที่หน้าจอ งานเงินเดือน -> เลือก ผลการกำนวณเงินเดือน -> เมนู รายงาน -> เลือก รายงานส่งประกันสังคม (ฉบับที่ 2) -> เลือก แบบกำนวณก่าง้างเพื่อประกอบรายงานตามแบบ กท.20ก (ระบุวันที่จ่ายงวด แรก- วันที่จ่ายงวดสุดท้ายของปีภาษี)

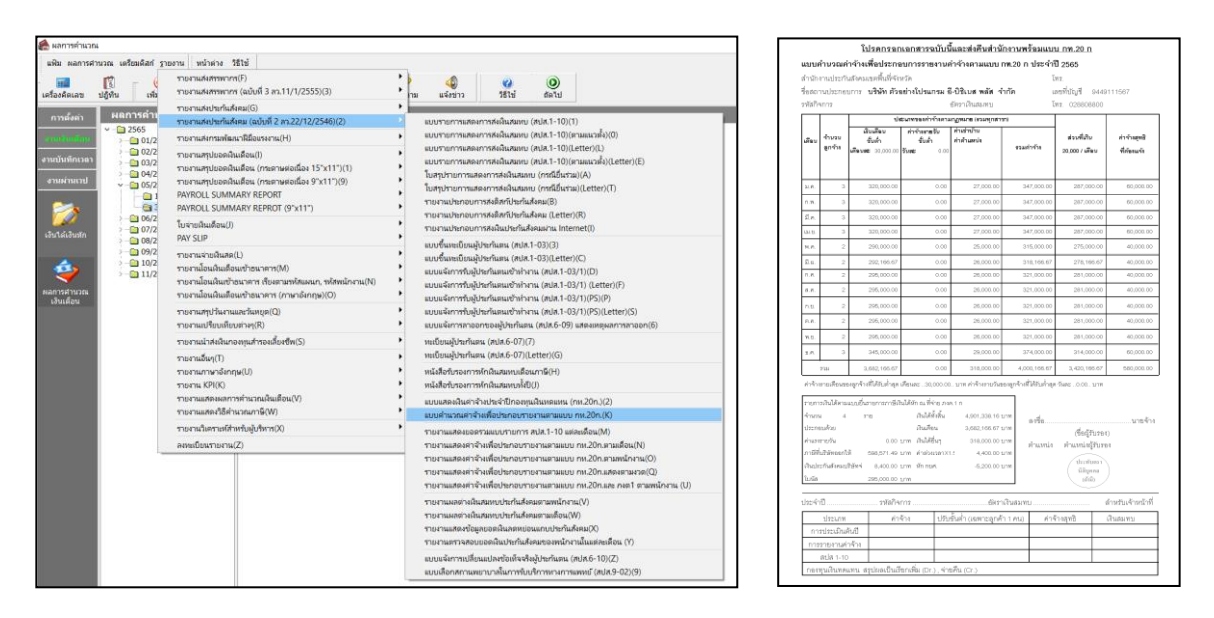

# ดังนั้นสิ่งที่ต้องทำทุกสิ้นปีเพื่อรับปีใหม่ คือ

การตั้งงวดเงินเดือน สามารถทำการตั้งงวดเงินเดือนก่อนปิดปี หรือหลังปิดปีก็ได้ แนะนำให้ทำการตั้งค่างวดเงินเดือนแบบทั้งปี
 เนื่องจากถ้าทำการตั้งแบบที่ละงวดจะยุ่งยากกว่าการตั้งงวดทั้งปี และต้องทำการกำหนดงวดสุดท้ายของปีภาษีเอง

2. การตั้งก่าวันหยุดประจำปี สามารถทำการตั้งก่าวันหยุดประจำปีก่อนหรือหลังปิดปีก็ได้

 การเรียกรายงานส่งราชการ เช่น รายงานนำส่ง กรมสรรพากร และสำนักงานประกันสังคม ให้ทำการเรียกรายงานและ ตรวจสอบความถูกต้องก่อนที่จะทำการเตรียมข้อมูลขึ้นปีใหม่

 การเตรียมข้อมูลขึ้นปีใหม่ เป็นการล้างข้อมูลเพื่อเตรียมทำข้อมูลในปีถัดไป ระบบจะทำการล้างขอดขกมา ล้างก่าลดหย่อน ต่างๆ และทำการทบขอดกองทุนพนักงานให้ (ขั้นตอนการเตรียมข้อมูลขึ้นปีใหม่สามารถศึกษาเพิ่มเติมจากกู่มือการเตรียมข้อมูล ขึ้นปีใหม่)